## Mango-M32F4 OLED 테스트

http://www.mangoboard.com/ http://cafe.naver.com/embeddedcrazyboys Crazy Embedded Laboratory

## **Document History**

| Revision | Date       | Change note |
|----------|------------|-------------|
| Init     | 2016-12-05 | 전종인         |
|          |            |             |

| 1. | 테스트 | 방법 |  | 4 |
|----|-----|----|--|---|
|----|-----|----|--|---|

3

## 1. Mango-M32F4 테스트 방법

소스 및 이미지

http://crztech.iptime.org:8080/Release/Mango-M32F4/Source/mango\_m32f4\_F407ZE\_161203-OLED\_ALL.zip

다운로드 방법

http://www.mangoboard.com/main/view.asp?idx=692&pageNo=1&cate1=10&cate2=50&cate3=154

연결 방법

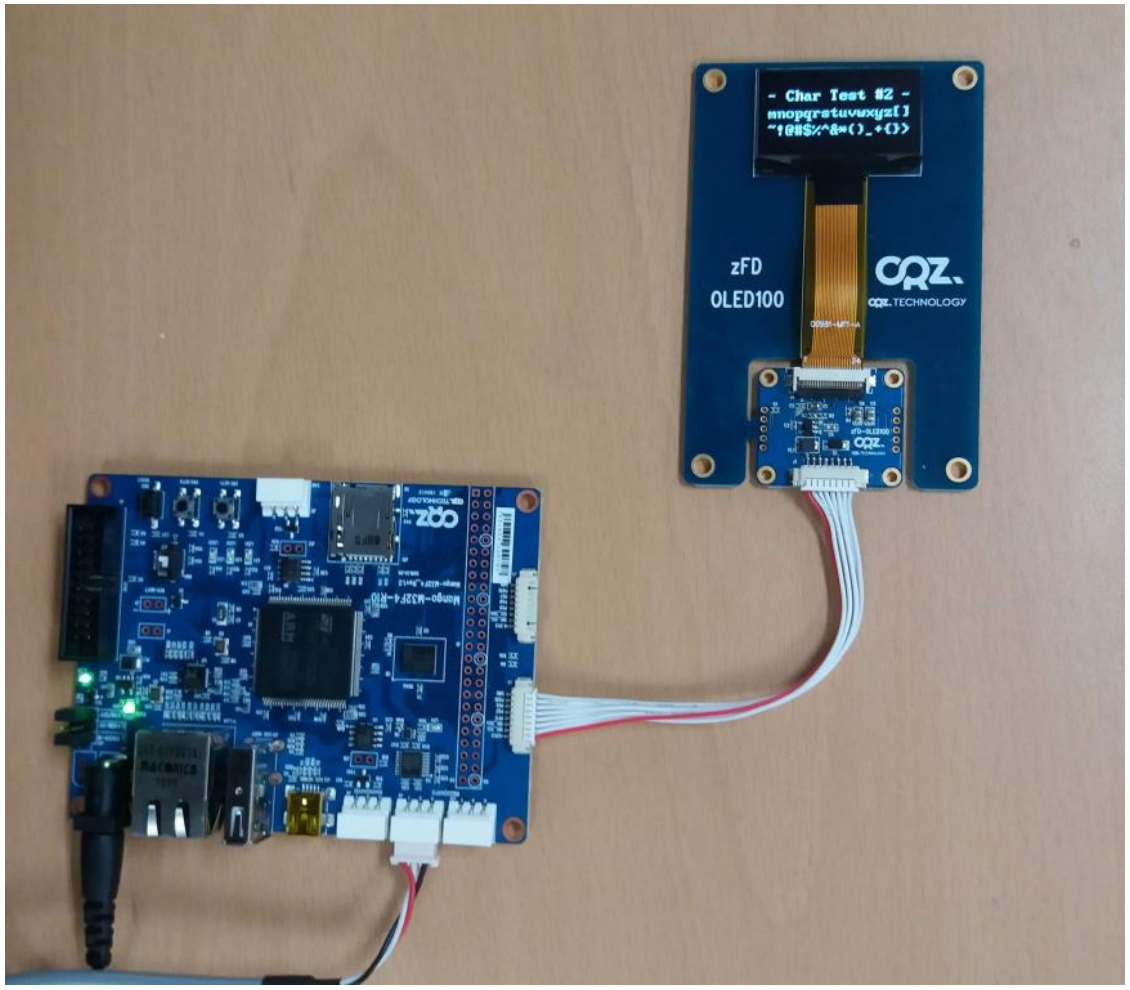

UART 디버깅 터미널에서 실행하면 됩니다.

-----

Press menu key

-----

- 1> LED Test
- 2> SDMMC Test
- 3> SRAM Test
- 4> USB Host Test
- 5> Ethernet HTTP Test
- 6> USB Device Test
- 7> RTC Calendar Test
- 8> CAN Test
- 9> UART6 Test
- o> OLED Test

-----

[CRZ] main (153): o is selected OLED\_Init\_IC() done

## -----

Press menu key

-----

- 1> Set Entire Display OFF
- 2> Set Entire Display ON
- 3> All Clear
- -----
- 4> Test Rectangle
- 5> Test Char 1
- 6> Test Char 2

7> Test Char 3

-----

x> quit